## راهنمای بروز رسانی ( آپدیت ) نرم افزار حسابداری هلو APEX

- ۱ ابتداء وارید سایت مرکز کامپیوتر نوین رایان شوید .
- ۲ سپس در صفحه اول مطابق تصویر زیر نسبت به دانلود فایل بروز رسانی اقدام نمایید.

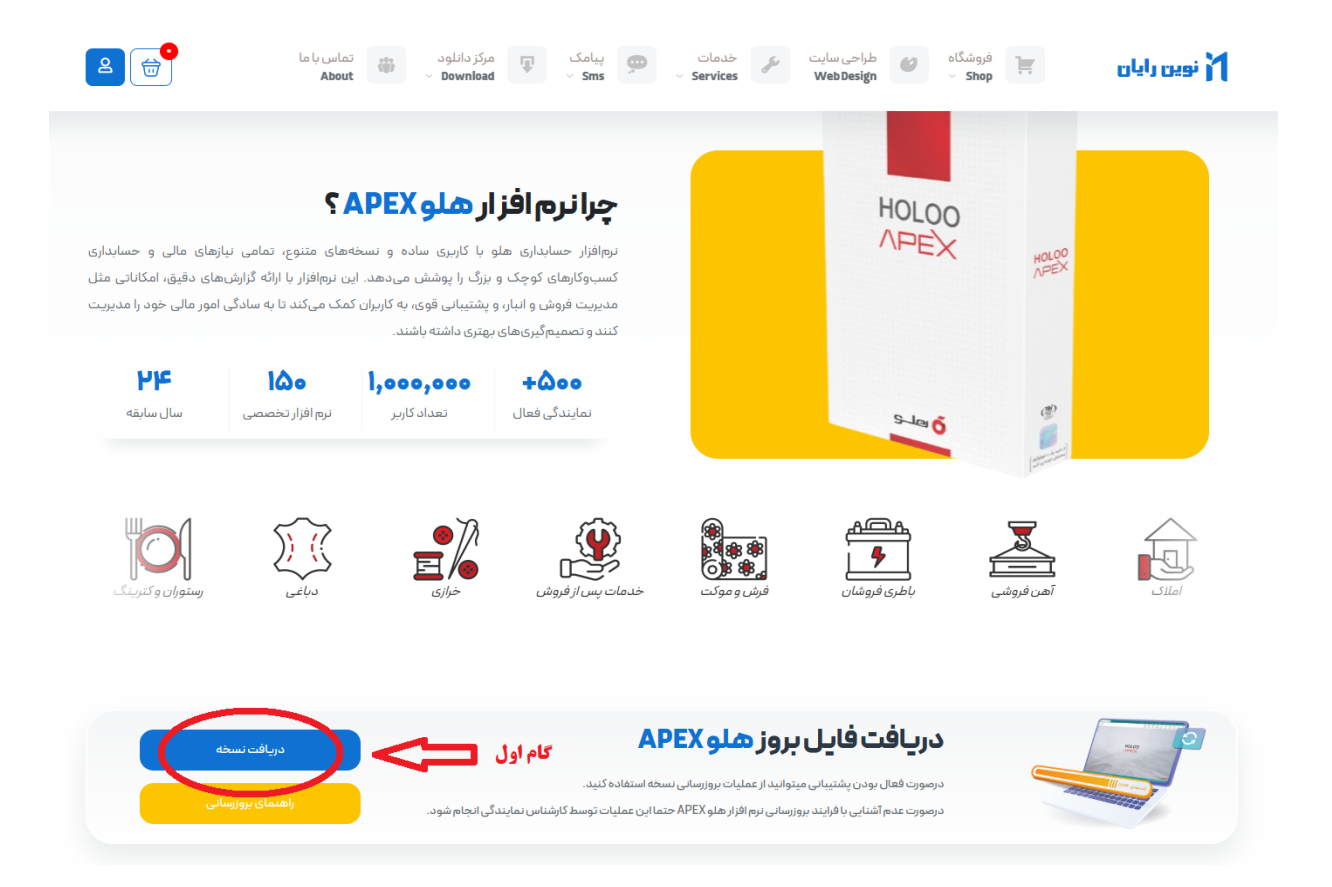

پس از کلیک بر روی دکمه ( دریافت نسخه ) در صفحه جدید نسبت به نوع قفل نرم افزار حسابداری هلو، فایل بروز رسانی را انتخاب نمایید

نکته : در صورتی که نرم افزار شما دارای تمدید پشتیبانی باشد میتوانید از نسخه جدید استفاده نمایید.

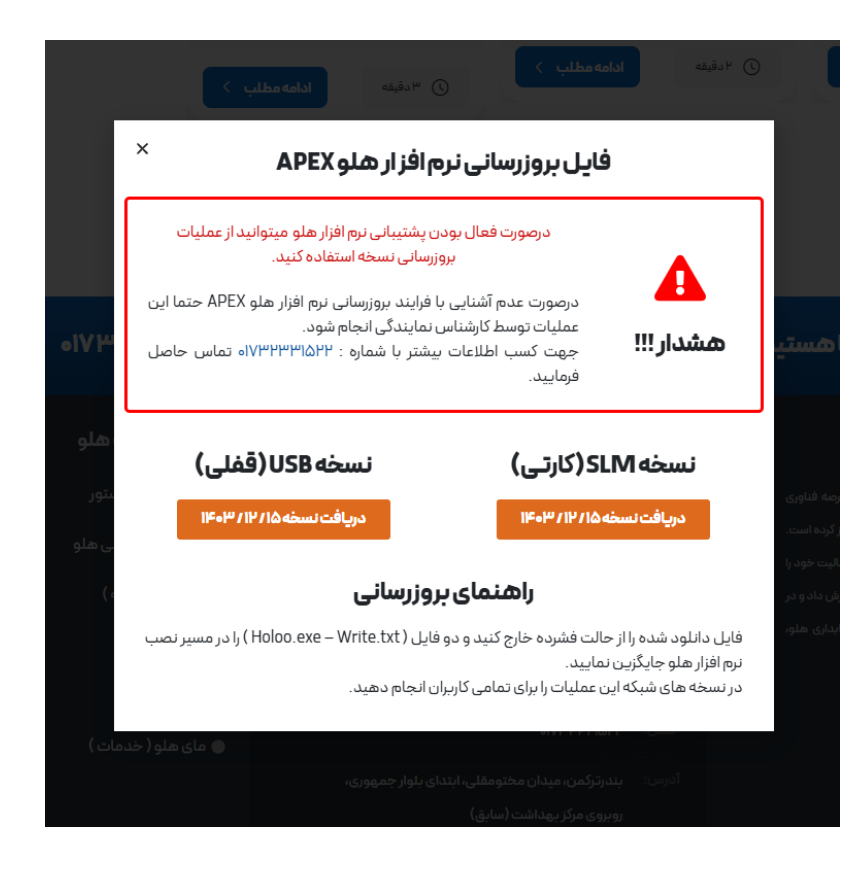

۳ – فایل دانلود شده را از حالت فشرده (ZIP) خارج کنید و محتوای داخل پوشه (Holoo.exe) و (Write.txt) را در مسیر نصب نرم افزار هلو کپی <mark>(جایگزین کنید)</mark>

نکته : قبل از انجام بروزرسانی از نرم افزار هلو بکاپ تهیه کنید و خارج شود (نرم افزار بسته باشد)

برای یافتن مسیر نصب نرم افزار میتوانید برای روی آیکون نرم افزار هلو کلیک راست کنید و مطابق تصویر زیر اقدام نمایید :

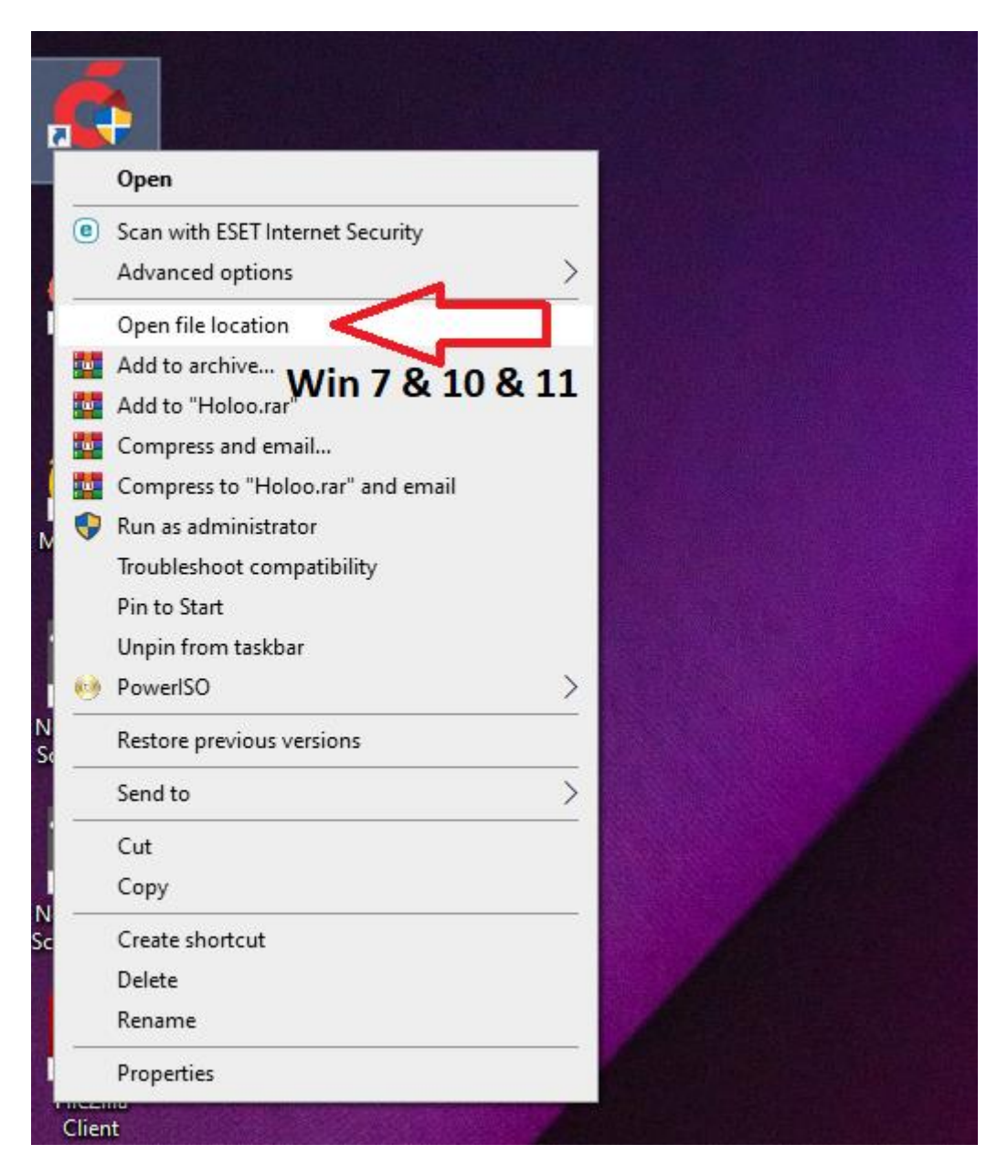

در صورت تمایل میتوانید انجام عملیات بروز رسانی نرم افزار هلو را به کارشناسان ما بسپارید

تماس : ۲۲۵۳۳۳۷۹۲۰ & ۲۵۱۵۱۹۹۰۹۰

همه روزه از ساعت ۹ صبح الی ۱۷:۳۰ و پنجشنبه ها ۹ صبح الی ۱۴

مرکز کامپیوتر نوین رایان ( نماینده رسمی نرم افزار هلو )